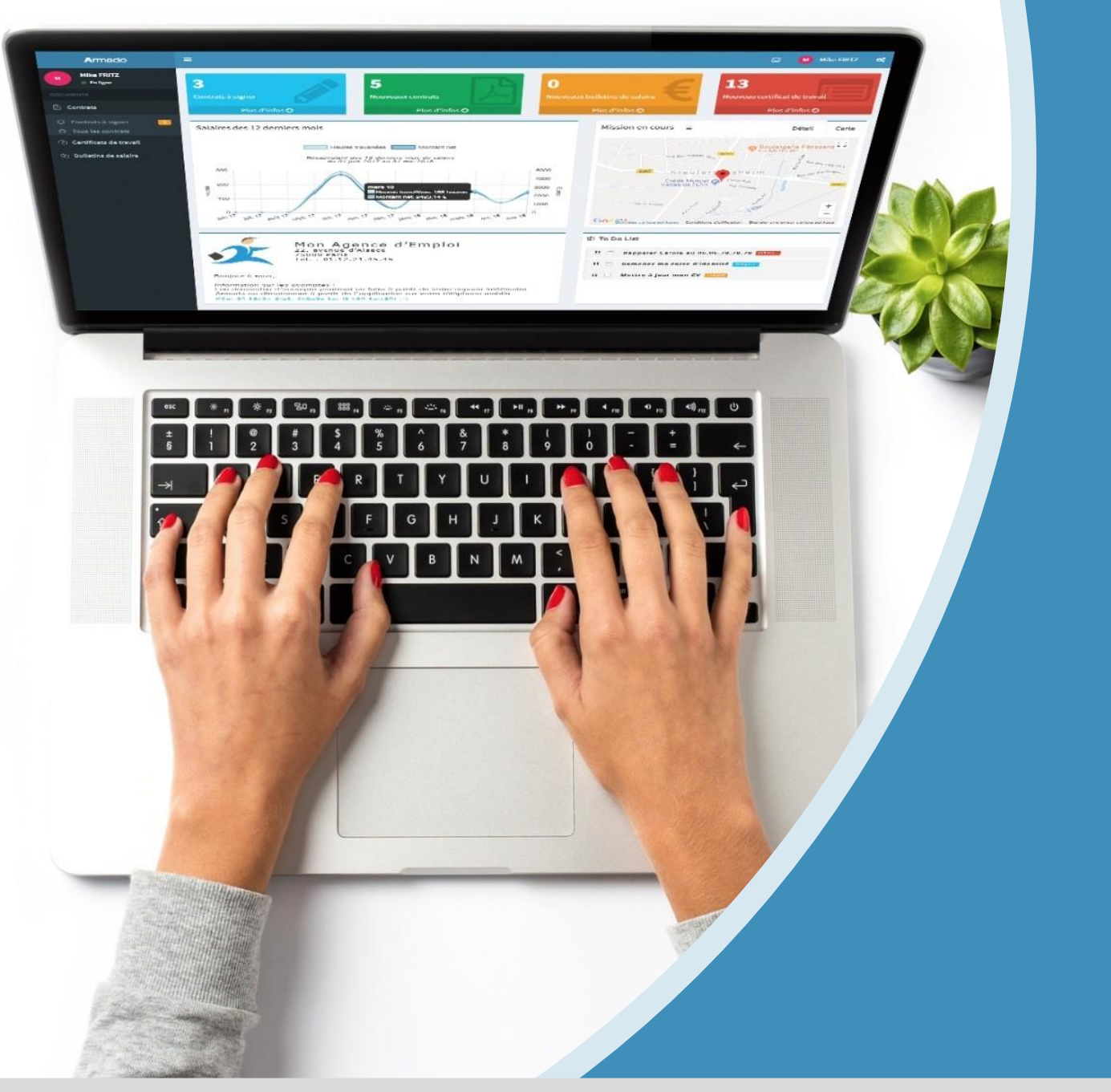

## Guide utilisateur intérimaire

 $W\ W\ W\ .\ A\ R\ M\ A\ D\ O\ .\ F\ R$  Toute reproduction totale ou partielle est strictement interdite sans autorisation

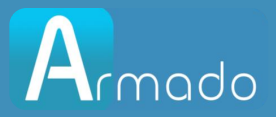

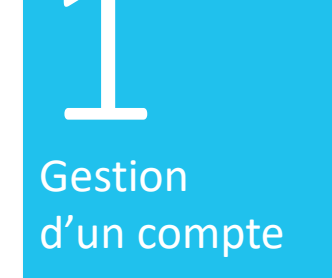

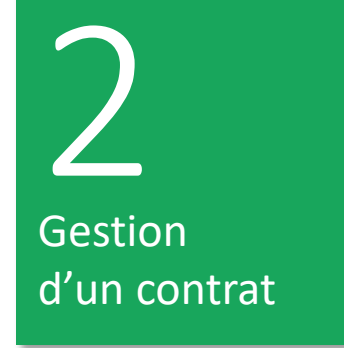

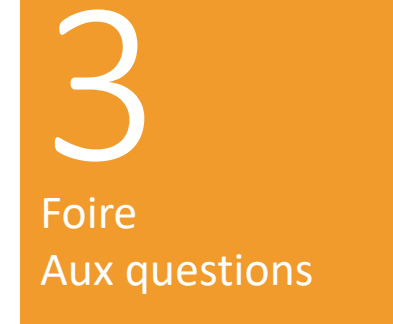

4 Application Mobile

# SOMMAIRE

#### WWW.ARMADO.FR

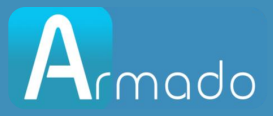

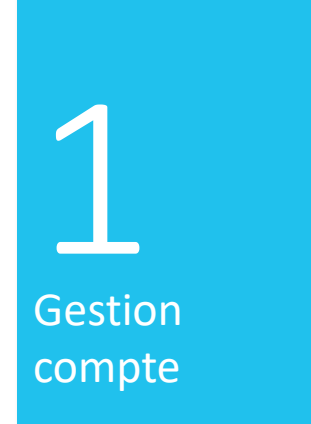

# Gérer son compte

#### WWW.ARMADO.FR

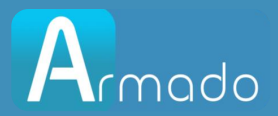

## Comment l'utilisateur créé son compte Armado?

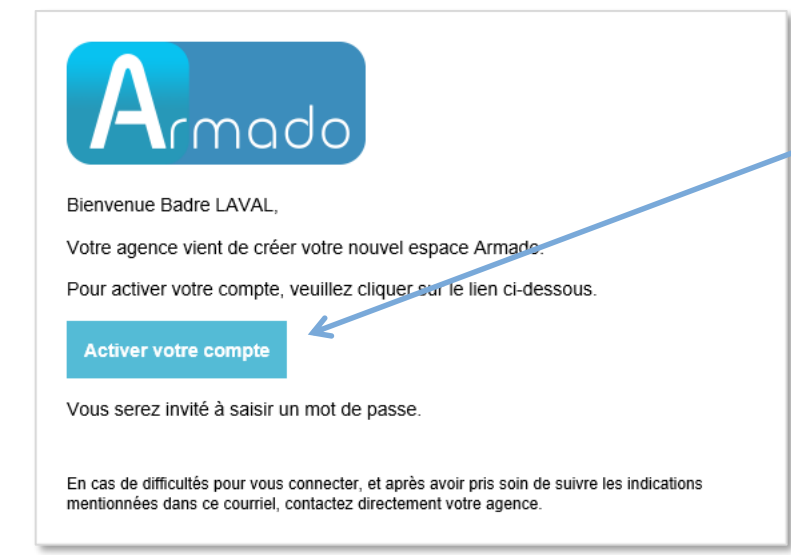

Vous devrez spécifier un mot de passe (Le mot de passe doit faire entre 6 et 16 caractères, contenir au moins une majuscule, une minuscule, un chiffre et un caractère spécial (!@#\$%^&\*)). Par défaut, votre login sera son adresse e-mail Si vous avez déjà un compte Armado, vous recevrez un e-mail informatif vous signalant que votre compte a été mis à jour avec votre agence.

Vous recevrez un e-mail de la part de votre agence dans lequel se trouvera un lien pour créer votre espace utilisateur.

|   | Armado                                                     |
|---|------------------------------------------------------------|
|   | Activer votre compte                                       |
|   | Mot de passe                                               |
| 7 | Confirmer le mot de passe                                  |
|   | Le mot de passe doit contenir :                            |
|   | Au moins 1 minuscule                                       |
|   | Au moins 1 majuscule                                       |
|   | Au moins 1 chiffre                                         |
|   | Au moins 1 caractère spécial parmi ceux-ci :<br>!@#\$%^&*- |
|   | <b>A</b> Entre 6 et 16 caractères                          |
|   | Activer mon compte                                         |

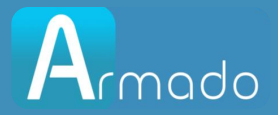

## Comment se connecter à Armado ?

| $\bowtie$ |       |       |
|-----------|-------|-------|
|           |       |       |
| lecter    |       |       |
|           | ecter | ecter |

Se rendre sur le portail https://www.myarmado.fr/

Renseigner l'e-mail du compte et saisir le mot de passe.

Puis cliquer sur Se connecter.

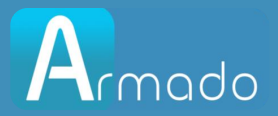

## Récupération du mot de passe en cas d'oubli

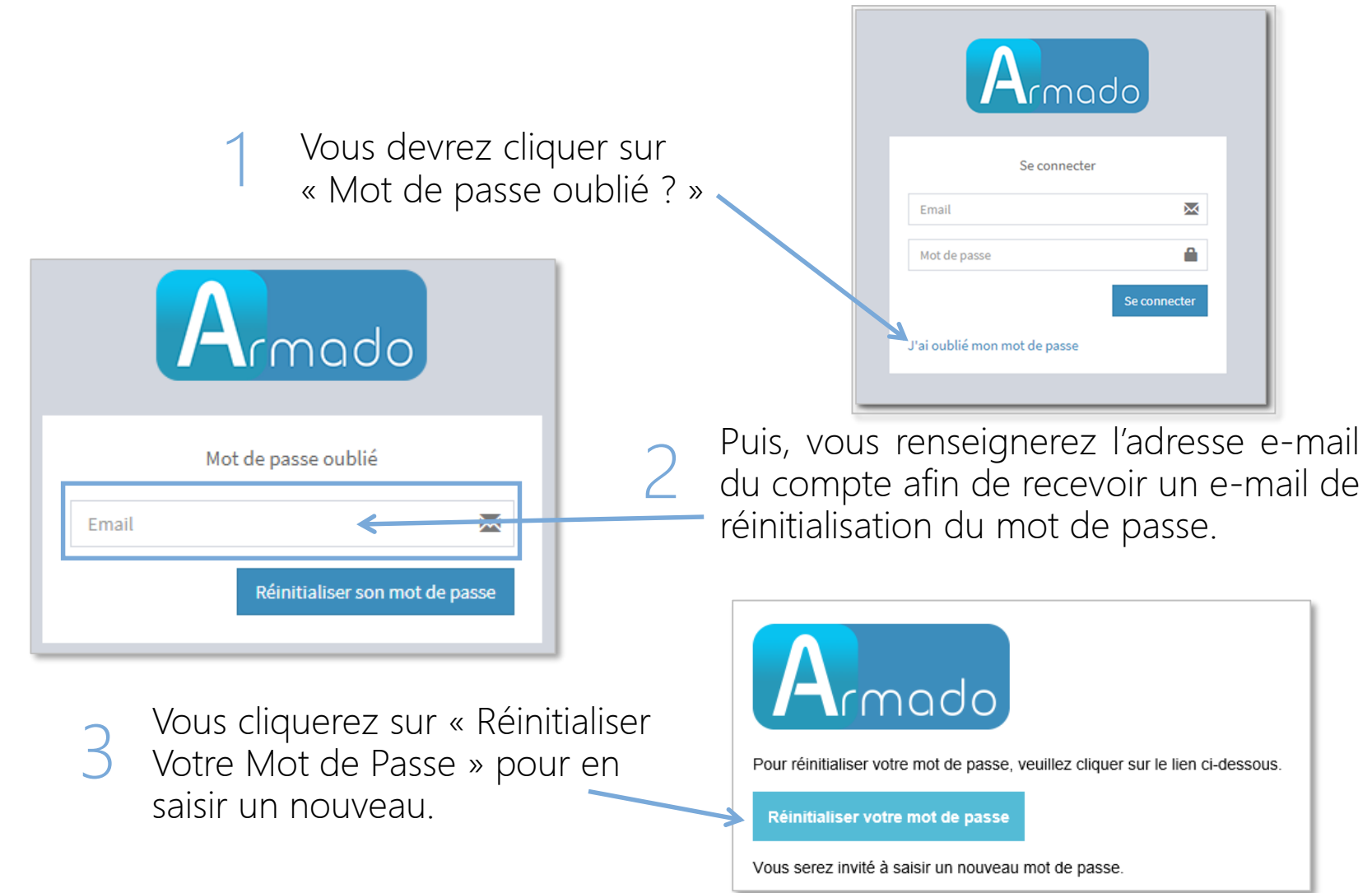

#### WWW.ARMADO.FR

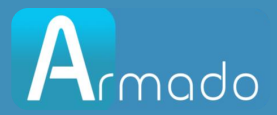

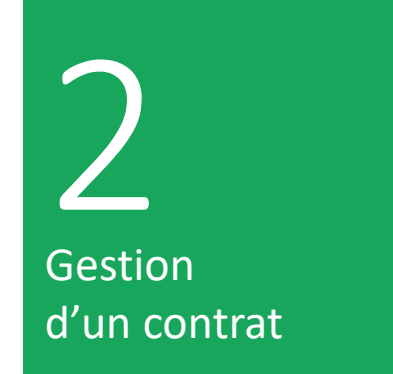

## Gestion contrats

WWW.ARMADO.FR

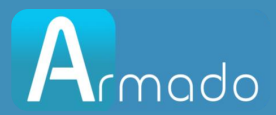

## Comment imprimer et visualiser un contrat ?

Vous pourrez imprimer et télécharger les documents grâce aux boutons destinés aux traitements en multi sélection ou aux boutons accessibles sur chaque ligne.

| Rechercher | Q Etat • Statut • Date de début •                                  | Date de fin 👻                        |             |                     |                         |   |   |           |
|------------|--------------------------------------------------------------------|--------------------------------------|-------------|---------------------|-------------------------|---|---|-----------|
| Agence 1   | N° de contrat ↓↑                                                   | Intérimaire                          | Client      | Date dépôt          | 1 Statut                | Ģ | ۵ | <b>AN</b> |
| Paris 01   | Contrat N° 188786_0<br>du mar. 9 oct. 2018 au sam. 20 oct. 2018    | ALEXIA TELLIER<br>TECHNICIEN WEB H/F | PLDIFFUSION | 14/10/2018<br>16:17 | Non signé<br>Hors délai | ~ | ۵ |           |
| Paris 01   | Contrat N° 188785_0<br>du mar. 9 oct. 2018 au mer. 10 oct. 2018    | ALEXIA TELLIER<br>TECHNICIEN WEB H/F | PLDIFFUSION | 10/10/2018<br>10:08 | Non signé<br>Hors délai | ~ | 9 |           |
| Paris 01   | Contrat N° 188784_0<br>du lun. 8 oct. 2018 au mer. 10 oct. 2018    | ALEXIA TELLIER<br>TECHNICIEN WEB H/F | PLDIFFUSION | 10/10/2018<br>08:52 | Signé                   | ~ | ۵ | ~         |
| Paris 01   | Contrat N° 188783_0<br>du lun. 8 oct. 2018 au mer. 10 oct. 2018    | ALEXIA TELLIER<br>TECHNICIEN WEB H/F | PLDIFFUSION | 08/10/2018<br>09:37 | Signé                   | ~ | ۵ | ~         |
| Paris 01   | Contrat N° 188780_0<br>du jeu. 20 sept. 2018 au lun. 15 oct. 2018  | Adam CLAVEL<br>TECHNICIEN WEB H/F    | PLDIFFUSION | 20/09/2018<br>16:01 | Signé                   | ~ | ۵ | ~         |
| Paris 01   | Contrat N° 188623_1<br>du lun, 17 sept. 2018 au Vim, 30 sept. 2018 | ALAN DROUARD<br>TECHNICIEN WEB H/F   | PLDIFFUSION | 19/09/2018<br>17:43 | Signé                   | ~ | ۵ | ~         |
|            |                                                                    |                                      |             |                     |                         |   |   |           |
|            |                                                                    |                                      |             |                     |                         |   |   |           |

En cliquant sur le lien bleu dans la colonne « N° de contrat », vous aurez accès aux détails relatifs au contrat.

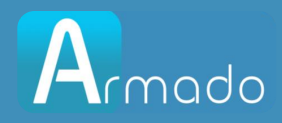

### Comment annoter ou poser une question sur un contrat ?

Le détail d'un contrat se compose des éléments du contrat, d'un statut (En attente de signature / Signé).

La barre temporelle qui décompte le temps restant pour la signature à partir de la date de début de contrat.

Dans le détail d'un contrat ou d'un autre type de document, vous aurez la possibilité d'annoter ou de poser une question à votre agence.

La notification des messages sera visible sur la page principale.

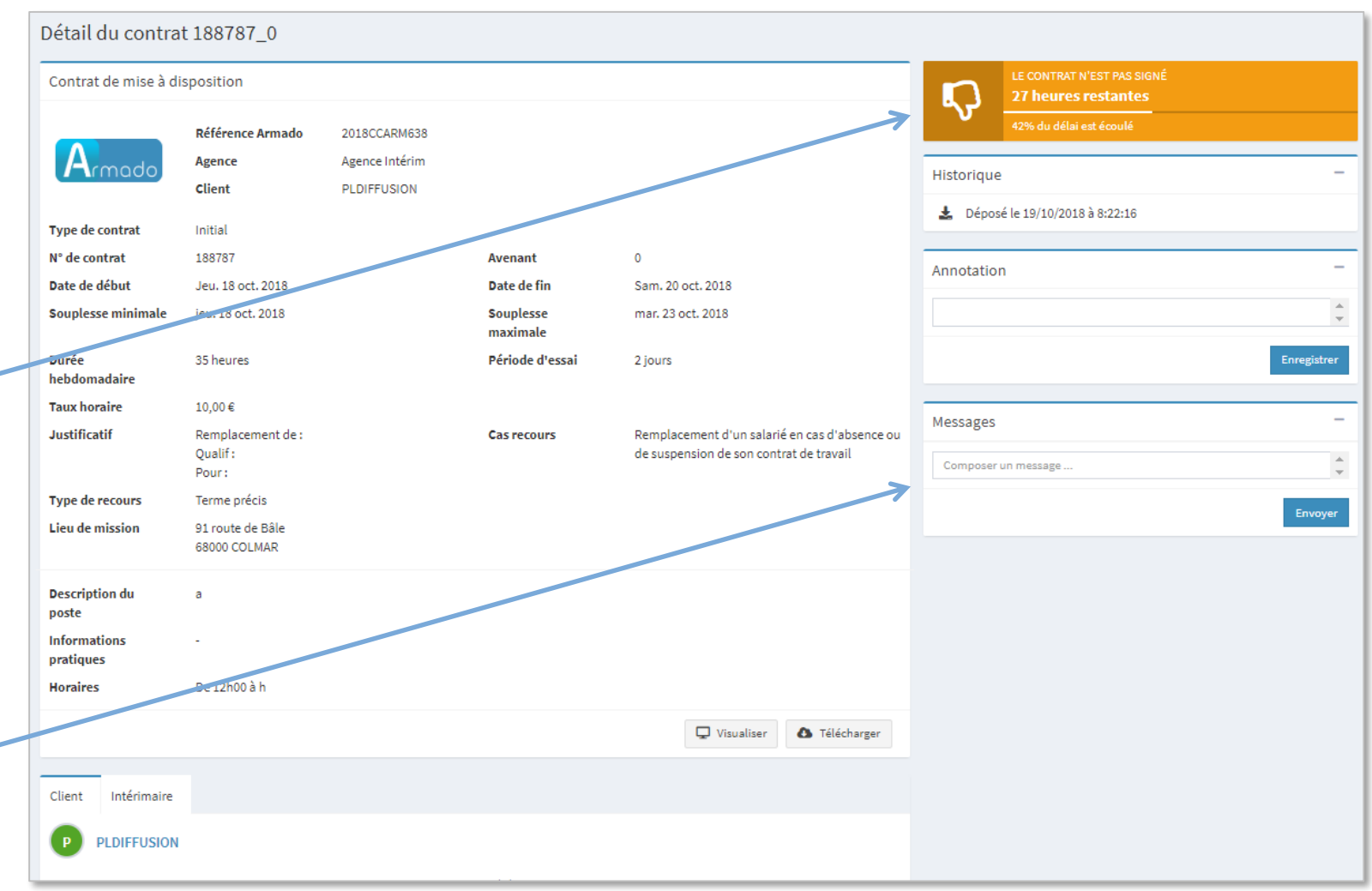

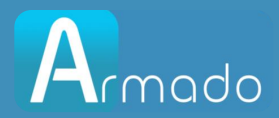

## Comment signer un contrat ?

Vous pourrez signer vos contrats grâce aux boutons destinés aux traitements en multi-sélection ou grâce aux boutons accessibles sur chaque ligne (clic sur le stylo).

| Recher Q Etat - Statut - Date de début - Date de fin - |                    |                                                                         |                                        |                     |                   |   |   |   |
|--------------------------------------------------------|--------------------|-------------------------------------------------------------------------|----------------------------------------|---------------------|-------------------|---|---|---|
| /                                                      | Agence d'emploi 👫  | N° de contrat                                                           | Entreprise utilisatrice                | Date dépôt 🛛 🕽 🕽    | Statut            | Ţ | ۵ | ø |
|                                                        | Armado<br>Paris 01 | <b>Contrat N° 188788_0</b><br>du jeu. 18 oct. 2018 au jeu. 25 oct. 2018 | PLDIFFUSION<br>Intervenant - formateur | 19/10/2018<br>11:34 | Non signé<br>20 h |   |   |   |

Un numéro de portable est demandé à la 1<sup>ère</sup> signature afin de vous assurer une sécurité complète.

Un code sera envoyé par SMS immédiatement afin de pouvoir valider la signature.

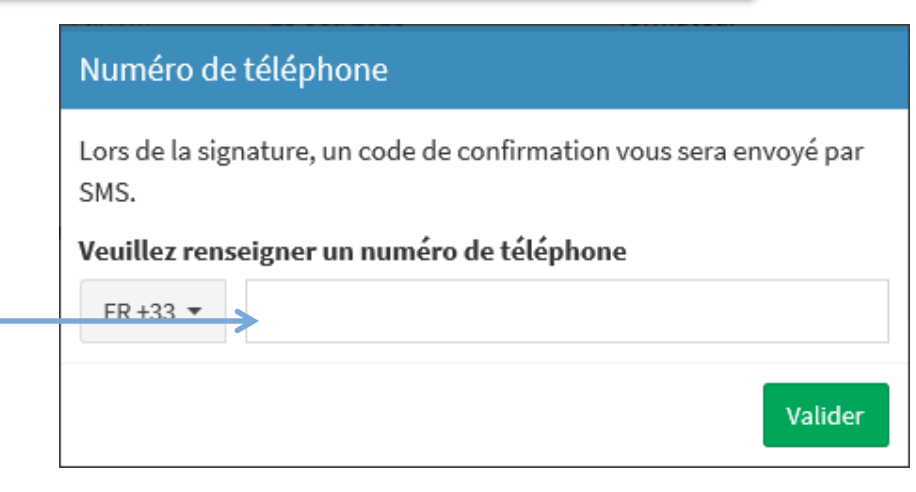

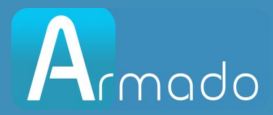

## Comment signer un contrat ? (suite)

Armado ouvre une page afin de valider la signature via notre tiers signataire En cliquant sur les boutons, vous pourrez visualiser ou télécharger le document.

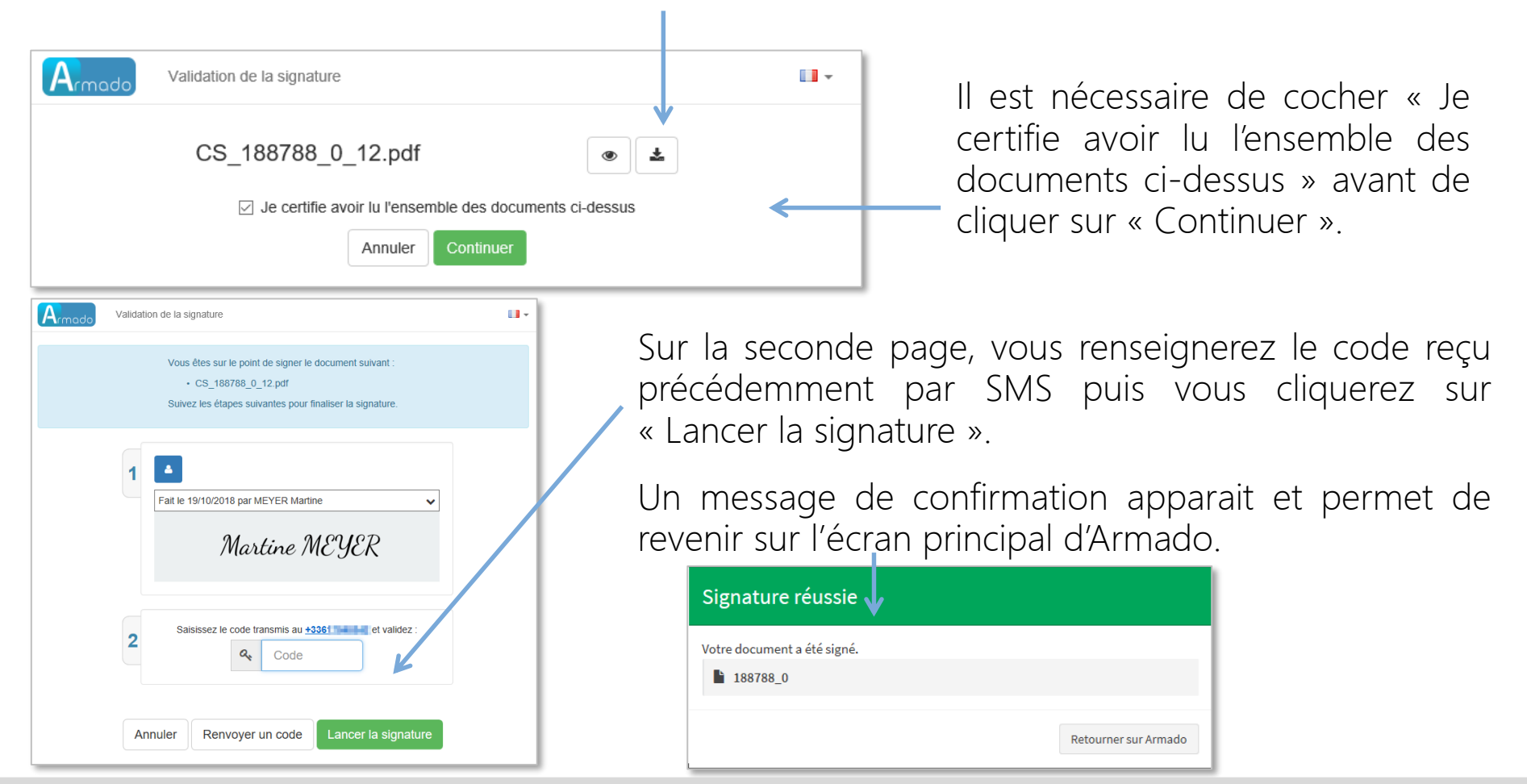

#### WWW.ARMADO.FR

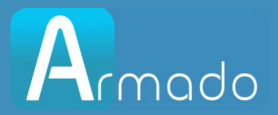

З Foire Aux questions

# Foire aux questions

WWW.ARMADO.FR

### Foire aux questions

#### Pourquoi vous ne recevez pas un e-mail après avoir fait Mot de passe oublié ?

- Vous n'avez pas encore activé votre compte, de ce fait aucun e-mail ne vous sera envoyé. Veuillez reprendre le mail d'invitation Armado et cliquez sur le lien pour créer votre compte. Si vous n'avez plus cet e-mail, veuillez vous rapprocher de votre agence d'Intérim.
- Vous n'êtes pas allé au bout de la procédure Mot de passe oublié.
- Vous n'avez pas saisi l'adresse mail avec laquelle vous avez créé votre compte Armado.

Pourquoi le sms de validation de signature est envoyé sur votre ancien numéro ?

- Vous n'avez pas changé cette information sur Armado, veuillez cliquer sur votre nom en haut à droite puis dans Mon profil vous mettrez à jour vos informations.

#### Comment faire si je change d'adresse e-mail?

- Il suffit de contacter votre agence d'intérim afin qu'ils mettent à jour votre compte. Vous recevrez un email sur votre nouvelle adresse pour créer le nouvel espace Armado où vous retrouverez tout votre historique.

#### Qui contacter en cas de problèmes sur le site Armado?

- Vous contacterez votre agence d'intérim.

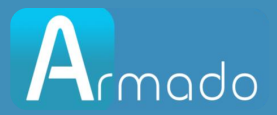

## 4 Application Mobile

# Application mobile

#### WWW.ARMADO.FR

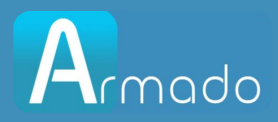

## Application mobile

#### Tout Armado dans votre poche !

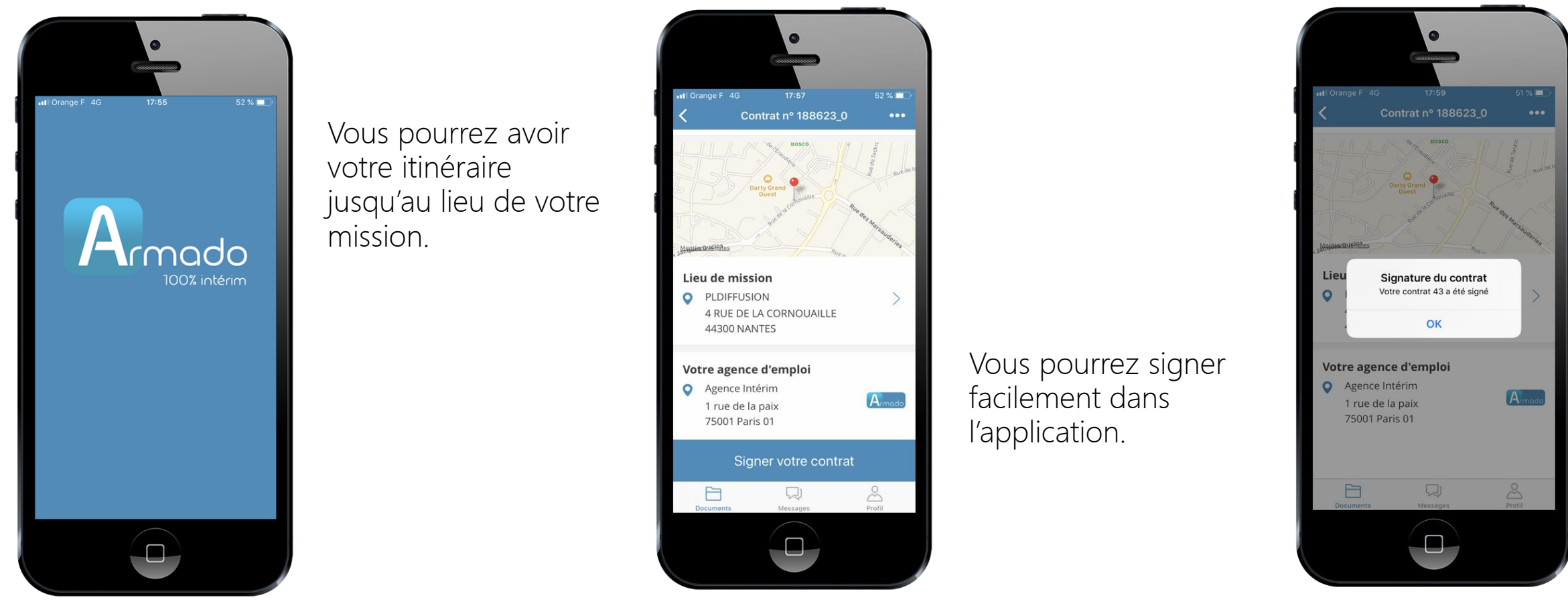

Recherchez "Armado" sur l'App Store (iOS) ou sur Google Play (Android) pour la télécharger.

#### WWW.ARMADO.FR

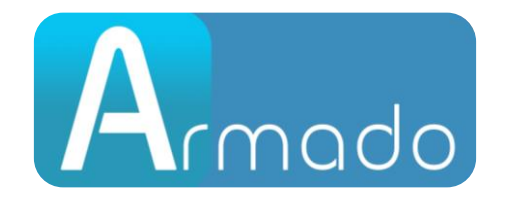

#### WWW.ARMADO.FR